## EPUB ファイルの閲覧方法について

スマートフォンやタブレットで、EPUB ファイルを閲覧するには、専用の閲 覧ソフト(EPUB ビューワ)をインストールする必要があります。専用の閲覧 ソフトは、お持ちの端末の OS により異なります。

協会けんぽでは、以下のアプリで動作の確認をしていますが、これ以外にも 様々な EPUB ファイルに対応したアプリや電子書籍端末がありますので、お持 ちの端末に合わせてご用意ください。

【対応アプリ】

|      | iOS       | Android OS  |
|------|-----------|-------------|
| アプリ名 | iBooks    | 楽天 Kobo     |
| 開発元  | Apple Inc | Kobo Inc    |
| 入手先  | App Store | Google Play |

【閲覧方法】

OiOS (iBooks)

- 協会けんぽの HP から EPUB ファイルを選択します。
  ※ダウンロードに少々時間がかかる場合があります。
- 2. ファイルを開く方法の選択肢が表示されるので、「"iBooks"で開く」を 選択します。
- 3. iBooks が起動し、ライブラリにダウンロードされた EPUB ファイルが表示されます。

○Android OS(楽天 Kobo)

- 協会けんぽの HP から EPUB ファイルを選択します。
  ※ダウンロードに少々時間がかかる場合があります。
- 2. 楽天 Kobo を起動し、「本のインポート」を選択します。
- メモリーカード内を検索し、ダウンロードした EPUB ファイルを選択し、 「選択したファイルをインポート」します。
- 4. ライブラリからファイルを選択すると、ファイルが表示されます。